## GL-3 RECORD MANUAL COST ALLOCATION JOURNAL

| Source Document: | The original GL Journal which posted a charge to the Clearing Account. |
|------------------|------------------------------------------------------------------------|
| Module:          | General Ledger (GL)                                                    |
| Roles:           | GL Journal Processor<br>GL Journal Approver                            |

**The Source Document** for recording a manual cost allocation journal is the original GL Journal which posted a charge to the Clearing Account. In the below example, the SCO Notice of Transfer JE shows the original charge was to the Program 99, the Clearing Account. The department's original GL Journal would have recorded the charge to the Clearing Account (see next page).

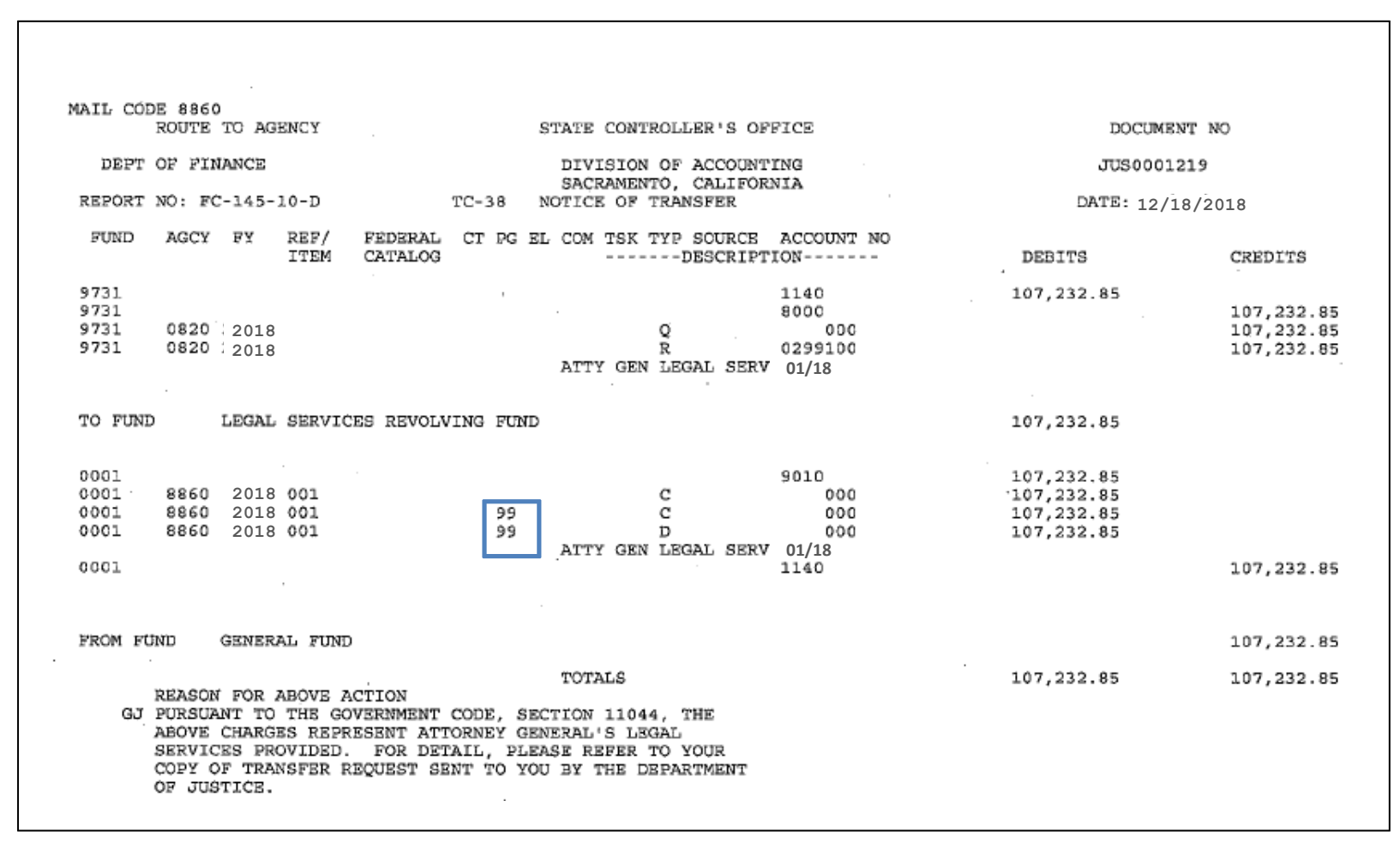

As shown below, the original GL Journal recorded a charge to the Clearing Account. The **GL Journal Processor** will post a new GL Journal to manually allocate the costs from Program 99 Clearing Account to the ultimate programs. The new GL Journal is required if the department's cost allocation pool is not setup to allocate certain charges automatically through the monthly cost allocation process.

| Record SCO JE JUS0001219 dated | 12/18/2018_At | ty Gen Legal | Serv 0 | 1/18 | SCO Type | : CTUP  |                            |
|--------------------------------|---------------|--------------|--------|------|----------|---------|----------------------------|
| Line # Line Description        | Amount        | Approp Ref   | Fund   | ENY  | Account  | Program | <b>Reporting Structure</b> |
| 1 Legal - Attorney General     | 98,070.75     | 001          | 0001   | 2018 | 5340310  | 9999    | 88609300                   |
| 2 Legal - Attorney General     | 9,162.10      | 001          | 0001   | 2018 | 5340310  | 9999    | 88606200                   |
| 3 Pending Cash Transfers - GL  | -107,232.85   |              | 0001   | 2018 | 1109100  |         |                            |
|                                |               | •            |        |      |          |         | •                          |
|                                |               |              |        |      |          |         |                            |
|                                |               |              |        |      |          |         |                            |

The **GL Journal Processor** will create a new GL Journal to manually allocate costs from the Clearing Account to the ultimate programs. Steps are:

- **1** Navigate to General Ledger>Journals>Journal Entry>Create/Update Journal Entries
- 2 Enter your Business Unit in the Add a New Value tab
- **3** Enter Journal Date using the date of the original journal
- 4 Click Add

| 1 | Favorites - Main Menu - > General Ledger - > Journals - > Journal Entry - > Create/Update Journal Entries |
|---|----------------------------------------------------------------------------------------------------|
|   |                                                                                                    |
|   | Create/Update Journal Entries                                                                             |
|   | Eind an Existing Value Add a New Value                                                                    |
| 2 | Business Unit 8860 Q<br>Journal ID NEXT<br>Journal Date 12/18/2018                                        |
| 4 | Add                                                                                                    |
|   | Find an Existing Value Add a New Value                                                                    |
|   |                                                                                                    |

The **GL Journal Processor** will create the Journal **Header**. Steps are:

- **1** Enter a Long Description. Include reference to the Original GL Journal and the SCO JE
- 2 Ledger Group: MODACCRL
- **3** Enter the appropriate SCO Type of Transaction. The source will auto populate depending on SCO Type of Transaction
- 4 Click on the Lines tab to enter Journal Line

| Header Lines Totals Errors                                    | Approval                                      |                                                                        |                     |                     |
|---------------------------------------------------------------|-----------------------------------------------|------------------------------------------------------------------------|---------------------|---------------------|
| 4                                                             | OFFIC                                         | STATE OF CALIFORNIA<br>E OF THE STATE CONTROLLE<br>TRANSACTION REQUEST | R                   |                     |
| Business Unit 8860 De                                         | partment of Finance                           | Journal ID NEXT                                                        | Journ               | nal Date 12/18/2018 |
| Journal Description/Legal Authority and<br>Reason for Request | To Manually Allocate JNL I                    | 0001234_SCO JE_JUS0001219                                              | dated 12/18/2018    | <u>ري</u>           |
| 2 *Ledger Group                                               | 187 characters remaining<br>MODACCRL          | Adjusting Entry                                                        | Non-Adjusting Entry | *                   |
| Ledger                                                        | Q                                             | Fiscal Year                                                            | 2018                |                     |
| 3 SCO Type of Transaction                                     | CARE Q Clearing Acco                          | unt Reclass/Manual Period                                              | 6                   |                     |
| *Source                                                       | 11N Q                                         | ADB Date                                                               | 12/18/2018          |                     |
| Reference Number/SCO TC                                       |                                               |                                                                        | Auto Generate Lines |                     |
| Journal Class                                                 | Q                                             |                                                                        | Save Journal Incomp | olete Status        |
| PS TC                                                         | GL                                            |                                                                        | Autobalance on 0 An | nount Line          |
| SJE Type                                                      | 0                                             | Ŧ                                                                      | CTA                 |                     |
|                                                               | Currency Defaults: USD / C<br>Attachments (0) | CRRNT / 1                                                              |                     |                     |
| 🖷 Save 🖃 Notify 🤗 Refresh                                     | Reversal: Do Not Generate                     | Reversal Commitment Contro                                             |                     |                     |

The **GL Journal Processor** will create the Journal **Lines.** Steps are:

- 1 Enter the same lines and chartfield values as the original GL Journal. The original GL journal posted the charge to the Clearing Account). Enter Amounts opposite from the original GL Journal
- 2 Click on + to insert a line
- **3** Enter additional lines as necessary
- 4 Insert lines and enter Chartfield values and amounts to show the charge to the ultimate Program
- 5 Click Save. The system will assign a Journal ID. Note the Journal ID on your source document for reference

|      | 1      | Template | List         | Sea | rch Criteria | Change Values           |       |            |      |         |           | 1          | /iew Audit Log | t Logs          |       |               |     |  |  |
|------|--------|----------|--------------|-----|--------------|-------------------------|-------|------------|------|---------|-----------|------------|----------------|-----------------|-------|---------------|-----|--|--|
|      |        | Int      | er/intraUnit |     | *Process Ed  | t Journal 🔹             |       |            |      | Process |           |            |                | য়াকা           | Line  | E             |     |  |  |
| T Li | nes    |          |              |     |              |                         |       |            |      |         |           |            | P              | ersonalize   Fi | ind   | Ø1 🖪          |     |  |  |
| Sele | ect    | Line     | *Unit        |     | Amount       | Transaction Description | Appro | q          | Fund |         | ENY       | Account    |                | Program         |       | Rptg Structur | e   |  |  |
| 0    |        | 1        | 8860         | Q   | -98,070.75   | MAN ALLOC JE_JUS0001219 | 001   | Q          | 0001 | Q       | 2018 Q    | 5340310    | q              | 9999            | d.    | 88609300      | ]¢  |  |  |
| 演    | ē.     | 2        | 8860         | Q   | -9,162.10    | MAN ALLOC JE_JUS0001219 | 001   | <b>a</b>   | 0001 | a       | 2018 Q    | 5340310    |                | 9999            | c.    | 88606200      | ]¢  |  |  |
| 18   | 0      | 3        | 8860         | a   | 107,232.85   | MAN ALLOC JE_JUS0001219 |       | a          | 0001 | Q       | 2018 Q    | 1109100    | q              |                 | ic.   |               | ]¢  |  |  |
| 6    | 0      | 4        | 8860         | a   | 98,070.75    | MAN ALLOC JE_JUS0001219 | 001   | a          | 0001 | Q       | 2018 Q    | 5340310    | 0              | 6800            | c.    | 88609300      | c   |  |  |
| 6    | 0      | 5        | 8860         | Q   | 9,162.10     | MAN ALLOC JE_JUS0001219 | 001   | a          | 0001 | Q       | 2018 Q    | 5340310    | 0              | 6790            | c.    | 88606200      | C   |  |  |
| 6    | 10     | 6        | 8860         | Q   | -107,232.85  | MAN ALLOC JE_JUS0001219 | el E  | a          | 0001 | a       | 2018 Q    | 1109100    | a              |                 | c.    |               | C   |  |  |
| Line | s to a | id 1     | •            |     | l            |                         |       |            |      |         |           |            |                |                 |       |               | •   |  |  |
| - To | otals  |          |              |     |              |                         |       |            | Pers | onalize | Find   Vi | ew All   🗐 | 1 13           | First d         | 1     | of 1 🛞 Las    | t i |  |  |
| nit  |        | Total Li | nes          |     |              | Total Debits            |       |            |      | Tota    | d Credits | Journal St | atus           | Budg            | et St | atus          |     |  |  |
| 8860 |        | 6        |              |     | 214,465.70   |                         |       | 214,465.70 |      |         |           |            |                |                 | N     | 1             |     |  |  |

The **GL Journal Processor** will run the Edit Journal Process. Steps are:

- 1 Select Edit Journal
- 2 Click Process
- **3** Check that Journal Status and Budget Status show V for Valid.

|            | remplate  | List         |       | Sea          | rch Griteria            |               |          | Ch   | ange Vali | ues        |            | V  | iew Audit L                                                                                                    | ogs        |              |    |
|------------|-----------|--------------|-------|--------------|-------------------------|---------------|----------|------|-----------|------------|------------|----|----------------------------------------------------------------------------------------------------|------------|--------------|----|
|            | Int       | er/IntraUnit |       | *Process Edi | t Journal               |               | *        | 2    | Proces    | is         |            | 15 | त का                                                                                                    | Line       | 10 🐺         | X  |
| T Lines    |           |              |       |              |                         |               |          |      |           |            |            | P  | ersonalize                                                                                                    | Find       | Ø1 🔣         |    |
| Select     | Line      | *Unit        |       | Amount       | Transaction Description | Appro         | эp       | Fund |           | ENY        | Account    |    | Program                                                                                                    |            | Rptg Structu | re |
| -          | 1         | 8860         | Q     | -98,070.75   | MAN ALLOC JE_JUS0001219 | 001           | a        | 0001 | ٩         | 2018 Q     | 5340310    | Q  | 9999                                                                                                    | Q.         | 88609300     | 0  |
| 0          | 2         | 8860         | Q     | -9,162.10    | MAN ALLOC JE_JUS0001219 | 001           | <b>a</b> | 0001 | Q         | 2018 Q     | 5340310    | Q  | 9999                                                                                                    | a          | 88606200     | 0  |
| 8          | з         | 8860         | Q     | 107,232.85   | MAN ALLOC JE_JUS0001219 | 11            | 9        | 0001 | Q         | 2018 Q     | 1109100    | Q  |                                                                                                    | Q          |              | 0  |
|            | 4         | 8860         | Q     | 98,070.75    | MAN ALLOC JE_JUS0001219 | 001           | Q        | 0001 | ٩         | 2018 Q     | 5340310    | Q  | 6800                                                                                                    | Q          | 88609300     | ]¢ |
|            | 5         | 8860         | Q     | 9,162.10     | MAN ALLOC JE_JUS0001219 | 001           | Q        | 0001 | Q         | 2018 Q     | 5340310    | a  | 6790                                                                                                    | Q          | 88606200     | 0  |
| 0          | 6         | 8860         | Q     | -107,232 85  | MAN ALLOC JE_JUS0001219 |               | Q        | 0001 | ٩         | 2018 Q     | 1109100    | a  | Ú.                                                                                                    | Q          |              |    |
|            |           | 4            |       |              |                         |               |          |      |           |            |            |    |                                                                                                    |            |              |    |
| Lines to a | t bbe     | <b>H</b>     |       | 1            |                         |               |          |      |           |            |            |    |                                                                                                    |            |              |    |
| Totals     |           |              |       |              |                         |               |          | Pe   | rsonalize | Find       | iew All [  |    | First                                                                                                    | <b>(1)</b> | of 1 🕑 La    | ġ, |
| Init       | Total L   | Total Lines  |       |              | Total Debits            | Total Credits |          |      |           |            | Journal St | Bu | Budget Status                                                                                                    |            |              |    |
| 3860       | 6         | 6            |       | 214,465.70   | 214,465.70              |               |          | 2    | 14,465.70 | <b>3</b> v |            | V  |                                                                                                    |            |              |    |
|            | Det. Det. |              | Terre | 171          |                         |               |          |      |           |            |            |    | (THE OWNER OF THE OWNER OF THE OWNER OWNER OWNER OWNER OWNER OWNER OWNER OWNER OWNER OWNER OWNER OWNER OWNER OWNER OWNER OWNER OWNER OWNER OWNER OWNER OWNE | -          |              |    |

The **GL Journal Processor** will Submit the Journal. Steps are:

- 1 In the Journal Lines tab, select Submit Journal
- 2 Click **Process**. The GL Journal Approver will receive an automatic notification of the journal for approval
- 3 Click the Approval tab to view the journal workflow. Your journal will show as Pending

|                            | Template L   | .ist         |   | Sea          | rch Criteria            |       | Change Values |      |           |            |            | V      | few Audit Lo  | gs . |              |    |
|----------------------------|--------------|--------------|---|--------------|-------------------------|-------|---------------|------|-----------|------------|------------|--------|---------------|------|--------------|----|
|                            | Inte         | er/IntraUnit | 8 | *Process Sul | bmit Journal            | 3     | 1             |      | Proces    | S          |            | 15     | त (क)         | Line | 10 🐺 [       | ¥) |
| ▼ Lines                    |              |              |   | +            |                         |       |               | 2    |           |            |            | P      | ersonalize    | Find |              |    |
| Select                     | Line         | *Unit        |   | Amount       | Transaction Description | Appro | P             | Fund |           | ENY        | Account    |        | Program       |      | Rptg Structu | re |
|                            | 1            | 8860         | ٩ | -98,070.75   | MAN ALLOC JE_JUS0001219 | 001   | Q             | 0001 | Q         | 2018 Q     | 5340310    | ٩      | 9999          | a    | 88609300     | 0  |
|                            | 2            | 8860         | Q | -9,162.10    | MAN ALLOC JE_JUS0001219 | 001   | Q             | 0001 | a         | 2018 Q     | 5340310    | Q      | 9999          | Q    | 88605200     | 0  |
| .8                         | 3            | 8860         | Q | 107,232.85   | MAN ALLOC JE_JUS0001219 |       | a             | 0001 | Q         | 2018 Q     | 1109100    | a      |               | a    |              | 0  |
|                            | 4            | 8860         | Q | 98,070.75    | MAN ALLOC JE_JUS0001219 | 001   | a             | 0001 | Q         | 2018 Q     | 5340310    | Q      | 6800          | Q    | 88609300     | 1  |
|                            | 5            | 8860         | Q | 9,162.10     | MAN ALLOC JE_JUS0001219 | 001   | Q             | 0001 | a         | 2018 Q     | 5340310    | Q      | 6790          | Q    | 88606200     | 0  |
|                            | 6            | 8860         | Q | -107,232.85  | MAN ALLOC JE_JUS0001219 |       | a             | 0001 | Q         | 2018 Q     | 1109100    | Q      |               | Q    |              | 9  |
|                            |              | 4            |   |              |                         |       |               |      |           |            |            |        |               |      |              |    |
| Lines to a                 | t bbe        | <b>=</b>     |   | 1            |                         |       |               |      |           |            |            |        |               |      |              |    |
| <ul> <li>Totals</li> </ul> |              |              |   |              |                         |       |               | Pers | onalize   | Find M     | ew All   🖾 | 1 1.16 | First         | 8 1  | of 1 D Las   | t  |
| Init                       | Total Lin    | Total Lines  |   | Total Debits |                         |       |               | Tota | I Credits | Journal St | atus       | Bud    | Budget Status |      |              |    |
| 860                        | 6 214,465.70 |              |   |              | 214,465.70              |       |               |      |           |            |            |        | V             |      |              |    |

The **GL Journal Approver** will approve the Journal Follow the steps in Job Aid FI\$Cal .094 – Approving a GL Journal.